# 1. Configuração do OpenOffice.org - salvar informações de AutoRecuperação

- Ferramentas->opções->carregar/salvar->geral (auto recuperação):

### 2. Salvar e exportar:

- Salvar como: Arquivo->Salvar como... -> (escreva um nome para o arquivo e escolha o tipo de arquivo "Texto do OpenDocument" .odt)

Salvar modelo: Arguivos->Modelos-\_ >Salvar... modelos servem para criar novos documentos que possuem as mesmas características

- Criar PDF: Arquivo->Exportar como PDF...

# 3. Cabecalho e Rodapé

- Cabecalho: Inserir->Cabecalho->Padrão(ou o estilo de página correspondente)

– Rodapé: Inserir->Rodapé->Padrão(ou estilo de página correspondente)

### 4. Formatação:

Corpo do texto: com o texto selecionado, Formatar->Caractere...(para escolher tipos fontes, por exemplo) Formatare >Parágrafo...(para escolher espacamento do parágrafo, por exemplo)

- Página: Formatar->Página...(para alterar as formatações de página)

- Quebra de página: Inserir->Quebra Manual opção "Quebra de página" (utilizada se queremos uma página)

– Número página: Inserir->Campos- imagem) da >Número da página(insira sempre o número da página no rodapé, pois é a única parte, juntamente 8. Estilos e Formatação com o cabecalho, que se repete por todo o documento).

\_ Contagem de páginas: Inserir->Campos->Contagem de Páginas(insira sempre a contagem de páginas no rodapé, pois é a única parte, juntamente com o cabeçalho, que se repete por todo o documento).

- Plano de fundo: Formatar->Página... na guia plano de fundo escolha uma cor ou uma figura como documento ou um modelo de documento plano de fundo do documento. Para marca d'agua deve fazer um tratamento prévio de clareamento da imagem pois o BrOffice.org não possui essa função. Ao inserir uma imagem pode ser configurada como do índice marca d'água, mas não como plano de fundo

### 5. Mala Direta:

- Geração automática de certificados, etiquetas, envelopes de endereços etc.

 Montar tabela no BrOffice.org Calc(banco de numeração e caracteres separadores) dados)

 Importar dados: Ferramentas->Assistente de mala direta...

- Na guia Inserir bloco de endereço clique em Selecionar lista de endereços... e escolha o arquivo do BrOffice.org Calc criado clicando em Adicionar. Escolha o banco de dados, clique em ok e volte para a janela principal

No próximo passo, editar o documento origem para adicionar os campos de mala direta.

Exibir->Fontes de Dados para acessar o banco de dados adicionados. Arrastar os campos desejados para o documento.

- Retornar ao assistente de mala direta e salvar o documento gerado conforme desejado.

# 6. Etiquetas

Criando: Arquivo->Novo->Etiquetas

Escolha o texto, o tamanho das etiquetas e as outras opções como uma única etiqueta ou pagina o inteira

Para etiquetas com vários destinatários escolha \_ um campo do banco de dados na guia etiquetas da janela principal de criação de etiquetas

# de 7. Tabelas

Inserindo: Tabela->Inserir->Tabela...

Formatação de texto dentro da célula: Formatar->Caractere...->posição

- Formatar bordas: Com o cursor sobre a tabela vá em Tabela->Propriedades da tabela... na guia Bordas

Formatar plano de fundo: Com o cursor sobre a que o conteúdo se mantenha sempre no início de tabela vá em Tabela->Propriedades da tabela... na guia Plano de fundo(escolha uma cor ou uma

Formatar->Estilos e formatação para carregar a janela com as opções de configuração

Facilidade de alteração de formatação em documentos com grande quantidade de páginas

Criação de índices e sumários

Títulos devem ser definidos ordem em hierárquica

Um estilo definido é salvo junto com o

### 9. Índices e Sumários

Inserir quebra de página diferente para a página \_

Inserir->Índices e Tabelas->Índices е \_ Sumários...

Definir um título para o índice

Adicionar numeração: na guia Índice/Sumário (criar a partir de estrutura de tópicos -> |...| e definir

Na guia Entrada configure os hiperlinks